# Programming Menu RD2690, RD6850 series

### **Brief Introduction :**

Shown as the figure right, there are four buttons in the indication face board, by pressing which, you can set and debug the instrument. Menu languages are selectable. After setting or calibration, LCD indicates measured values, which can be read clearly through a glass window.

Following bellows are functions of the four buttons:

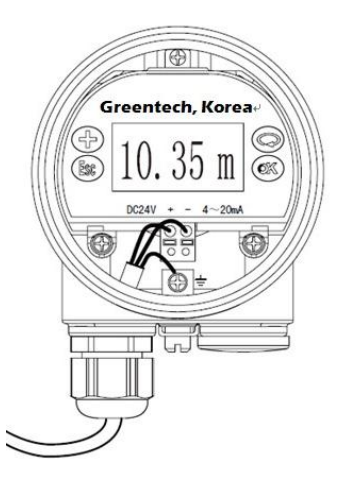

## **Button :**

| " <b>OK</b> " | Enter editing state<br>Confirm settings<br>Parameter modification saves                                                                                                    |                                             |
|---------------|----------------------------------------------------------------------------------------------------|---------------------------------------------|
| " 🞧 "         | Selecting a setting item<br>Selecting digits of edited parameters<br>Indicating the content of the selected parameter<br>Note: hereinafter the button is called as<br>"KEY SELECTION" for easy-understanding. | Intelligent Radar Level<br>Greentech, Korea |
| " + "         | Amending values of parameters<br>Selecting model of indication                                                                                                    | DC24V + - 4~20mA                            |
| " Esc "       | Exit from editing state<br>Returning back to the previous menu<br>Shifting between measured values and chart of<br>echoes during operation                                                                    |                                             |

### Interpretation of terms :

Programming interpretation: Using the four buttons at the indication board can perform parameters setting, debugging and test, etc.

Structure of programming menu: For the structure of menu, please refer to the attached table one. The movement of the horizontal arrows to right can be done by button *"OK"*.

The movement of the vertical arrow downwards can be performed by button "*SELECTION*". Button "*Esc*" for the movement to left for the horizontal arrow.

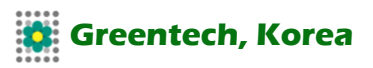

### Submenu :

**Basic setting:** Basic setting includes the settings for basic parameters, lower position adjustment, higher position adjustment, the character of the medium, damping time, signal threshold, output mapping, calibration unit, calibration, setting length of probe, dead band, sensor label.

Indication: includes indicating content, LCD contrast.

- **Diagnosis:** perform checking and test. Mainly include measuring peak value, measuring state, select chart, ECHO GRAPH and simulation.
- **Service:** including false echo, current output, reset, measuring unit, language, HART working mode, copying sensor data, cipher, and deviation of distance.
- Information: basic information includes type of sensor, series number, production date, version of software. Instrument in the running state press the "OK" button to enter programming state, display programming main menu. Each parameter editor to finish, with "OK" button confirmation, otherwise the editor is invalid. When done editing, press the "Esc" key to exit programming state, to return to running status. The editor at any time can press the esc key to give up programming, exit parameters of programming state.

Editing method (character/ figure parameter programming): when entering character/ figure programming state, the first digit of the edited parameter will become black, at this time, press button "+" to change the character or figure until the required character or figure appear. Press button "SELECTION", character or figure will turns black in order, then edit them one by one. When finish, press button "OK" for confirmation.

Optional parameters editing: optional parameter is defined as a plurality of selected parameters in the editing item, which can selected by user. Press button **"SELECTION"**, move the arrow the position where the needed parameter is. Press button **"OK"** for confirmation. Note: the upper right corner of the screen, a digital representation of the menu.

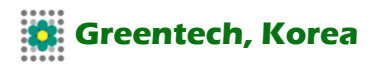

# 1. Basic settings

| 1.1. Low position  | Low position adjustment is for measuring range setting.                 |                                |  |
|--------------------|-------------------------------------------------------------------------|--------------------------------|--|
| adjustment:        | relationship together with high position adjustment. In main menu, when |                                |  |
|                    | the menu number is 1, press button OK, enter                            | r the submenu of basic         |  |
|                    | settings. LCD indicates as follows:                                     |                                |  |
|                    | LOW POSITION ADJUSTMENT                                                 | 1.1                            |  |
|                    | 0.00%                                                                   |                                |  |
|                    | 35.000m (d)                                                             |                                |  |
|                    | 1.346m (d)                                                              |                                |  |
|                    | Press button OK, enter programming low pos                              | ition percentage, refer to the |  |
|                    | previous stated character/figure parameter ed                           | liting method in parameter     |  |
|                    | editing method to edit the percentage value a                           | nd distance value. After       |  |
|                    | editing, press button OK for confirmation, or p<br>editing.             | ress button ESC for quitting   |  |
| 1.2. High position | High position adjustment is for measuring ran                           | ge setting. It determines the  |  |
| adjustment:        | proportion of output current linearity correspon                        | nding relationship together    |  |
| •                  | with low position adjustment. When LCD indic                            | ates the menu number 1.1,      |  |
|                    | press button SELECTION, enter high position                             | adjustment. LCD indicates      |  |
|                    | as follows:                                                             | 4.0                            |  |
|                    | HIGH POSITION ADJUSTMENT                                                | 1.2                            |  |
|                    | 0.000%                                                                  |                                |  |
|                    | 1 346m (d)                                                              |                                |  |
|                    | At this time, you can edit the high position adi                        | ustment with button OK.        |  |
|                    | · · · ···· · ···· · · · · · · · · · ·                                   |                                |  |
| 1.3. Medium        | When LCD indicates menu number 1.2, press                               | button SELECTION, enter        |  |
| properties:        | medium properties editing. Medium properties                            | s menu is for selecting solid, |  |
|                    | liquid or micro DK, thus further select material                        | I property to some other       |  |
|                    | factors affect the measurement. LCD indicate                            | s as follows:                  |  |
|                    |                                                                         | 1.3                            |  |
|                    |                                                                         | 4.0                            |  |
|                    |                                                                         | 1.3                            |  |
|                    | SOLID MICRO DK                                                          |                                |  |
| 131                | Level quick change. When select liquid or so                            | olid in the medium properties  |  |
|                    | press button OK, enter quick                                            |                                |  |
|                    | change menu. LCD indicates:                                             |                                |  |
|                    | LEVEL QUICK CHANGE                                                      | 1.3.1                          |  |
|                    | YES                                                                     |                                |  |
|                    | Press button OK again and enter quick change menu. LCD indicates as     |                                |  |
|                    | follows:                                                                |                                |  |
|                    |                                                                         | 1.3.1                          |  |
|                    |                                                                         |                                |  |
|                    | NU UNI                                                                  |                                |  |

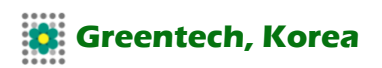

| 1.3.2. | Select the first wave: When select liquid or so<br>while LCD indicates menu 1.3.1,<br>press key SELECTION to select the next menu | blid in medium prop<br>and enter the firs | oerties,<br>t wave |  |  |
|--------|----------------------------------------------------------------------------------------------------|-------------------------------------------|--------------------|--|--|
|        | selection menu. LCD indicates as follows:                                                                                         |                                           |                    |  |  |
|        | SELECTING THE FIRST WAVE<br>NORMAL                                                                                                | 1.3.2                                     |                    |  |  |
|        | Press button OK again, enter the first wave sel                                                                                   | ection menu, LCD                          | indicates          |  |  |
|        | SELECTING THE FIRST WAVE                                                                                                    | 132                                       |                    |  |  |
|        |                                                                                                    |                                           | 260                |  |  |
|        |                                                                                                    | STRONGER                                  | JEN                |  |  |
|        | WEAREN                                                                                                    | STRONGER                                  |                    |  |  |
|        | There are five methods of the first ways calest                                                                                   |                                           | _                  |  |  |
|        | SELECTION:                                                                                                    | on by press buttor                        | 1                  |  |  |
|        | NORMAL: DO NOTHING FOR THE FIRST WA<br>(DEFAULT)                                                                                  | AVE AMPLITUDE                             |                    |  |  |
|        | WEAKEN: THE FIRST WAVE AMPLITUI                                                                                                   | DE WEAKEN                                 | 10dB               |  |  |
|        | LITTLE STRONGER: THE FIRST WAVE                                                                                                   | STRENGTHEN                                | 10dB               |  |  |
|        | STRONGER: THE FIRST WAVE STREN                                                                                                    | GTHEN                                     | 20dB               |  |  |
|        | STRONGEST: THE FIRST WAVE STREE                                                                                                   | NGTHEN                                    | 40db               |  |  |
|        |                                                                                                    |                                           |                    |  |  |
| 1.3.3. | (Liquid) Surface wave: When the medium is limenu number 1.3.2, press button                                                       | iquid, LCD indicate                       | es the             |  |  |
|        | SELCTION to select the next menu and enter t                                                                                      | he menu of surfac                         | e wave,            |  |  |
|        | SURFACE WAVE                                                                                                    | 1.3.3                                     |                    |  |  |
|        | NO                                                                                                    |                                           |                    |  |  |
|        | Press button OK again and enter the menu of s as follows:                                                                         | sufface wave, LCL                         | ) indicates        |  |  |
|        | SURFACE WAVE<br>YES<br>NO                                                                                                    | 1.3.3                                     |                    |  |  |
| 1.3.3. | (Solid) big stack angle: When the medium is                                                                                       | solid, LCD indicate                       | es the             |  |  |
|        | menu number 1.3.2, press button SELCHON to select the next menu and                                                               |                                           |                    |  |  |
|        | STACK ANGLE BIG                                                                                                    | es as follows:<br><b>1.3.3</b>            |                    |  |  |
|        | NORMAL                                                                                                    |                                           |                    |  |  |
|        | Press button OK again and enter stack angle b<br>indicates as follows:                                                            | ig selection menu                         | , LCD              |  |  |
|        | STACK ANGLE BIG                                                                                                    | 1.3.3                                     |                    |  |  |
|        | YES                                                                                                    |                                           |                    |  |  |
|        | NO                                                                                                    |                                           |                    |  |  |
|        |                                                                                                    |                                           |                    |  |  |

| <b>1.3.4. (I</b><br>S |        | (Liquid) Foam: When LCD indicates the menu number 1.3.3, press button SELECTION select the next menu and enter form menu, LCD indicates as follows:                                                                 |                                                                                                    |
|-----------------------|--------|----------------------------------------------------------------------------------------------------|----------------------------------------------------------------------------------------------------|
|                       |        | FOAM                                                                                                    | 1.3.4                                                                                                    |
|                       |        | Press button OK again, enter form selection me                                                                                                    | enu, LCD indicates as                                                                                                |
|                       |        | FOAM<br>YES<br>NO                                                                                                    | 1.3.4                                                                                                    |
|                       | 1.3.4. | (Solid) Foam: When LCD indicates the menu r<br>SELECTION select the next                                                                                                    | number 1.3.3, press button                                                                                           |
|                       |        | menu and enter heavy dust selection menu, LC<br>HEAVY DUST<br>NO                                                                                                    | CD indicates as follows:<br>1.3.4                                                                                    |
|                       |        | Press button OK again, enter heavy dust select                                                                                                    | tion menu, LCD indicates                                                                                             |
|                       |        | HEAVY DUST<br>YES<br>NO                                                                                                    | 1.3.4                                                                                                    |
|                       | 1.3.5. | DK small value: When LCD indicates 1.3.4, pr<br>DK adjustment menu, LCD indicates as follows<br>DK VALUE SMALL                                                                                                    | ess button OK and enter<br>:<br>1.3.5                                                                                |
|                       |        | NO<br>Press button OK again and enter liquid DK adju<br>indicates as follows:                                                                                                    | ustment menu, LCD                                                                                                    |
|                       |        | DK VALUE SMALL<br>YES<br>NO                                                                                                    | 1.3.5                                                                                                    |
|                       |        | Press button SELECTION to select "YES" and<br>DK value is small. LCD indicates as follow, the<br>empty high value. This value will be used to juc<br>bottom in order to decrease the reflection from<br>as follows: | set the measurement when<br>n input accurate empty cans<br>lge the position of the tank<br>the bottom, LCD indicates |
|                       |        | DK VALUE SMALL<br>YES. DISTANCE WHEN TANK IS EMPT                                                                                                    | 1.3.5<br>Y 3.00m                                                                                                    |
|                       | 1.3.6. | (Liquid) Guided wave pipe setting: When LC<br>number 1.3.5, press button SELECTION and e<br>setting menu, LCD indicates as follows:<br>GUIDED WAVE PIPE MEASUREMENT                                                 | D indicates the menu<br>nter the guided wave pipe<br>1.3.6                                                           |
|                       |        | Press button OK, enter guided wave pipe meas<br>LCD indicates as follows:<br>GUIDED WAVE PIPE MEASUREMENT<br>YES<br>NO                                                                                              | surement selecting menu,<br>1.3.6                                                                                    |
|                       |        | Press button SELECTION and select "YES", ar<br>guided wave pipe diameter setting menu, LCD<br>GUIDED WAVE PIPE MEASUREMENT<br>GUIDED WAVE PIPE DIAMETER                                                             | nd press button OK to enter<br>indicates:<br>1.3.6<br>0000mm                                                         |
|                       |        | Note: guided wave pipe setting can keep valid opipe is mounted.                                                                                                    | only when a guided wave                                                                                              |
|                       |        |                                                                                                    |                                                                                                    |

1.3.7 Micro DK: When select the medium properties as micro DK, press button

OK to enter micro DK setting, LCD indicates as follows: **MICRO DK SETTING** 1.3.1 DISTANCE WHEN TANK EMPTY 10.00m MEDIUM LEVEL 0.00m DK 0.020m(d) 1.00 When select medium property as micro DK, it is used for the case, when the dielectric constant is less than 1.4, the echoes directly from medium surface is very weak, or the measurement cannot be performed. With the method of bottom reflection the medium level can be measured. Then you have to input two values of the parameters listed below: 1. distance when tank empty. 2. medium actual level value or the dielectric constant of the medium to be measured, these two values are related, it is ok to input one of them. The accuracy of the mentioned above values can directly influence the accuracy of the measurement result. Note: Please carefully choose "MICRO DK". It is not suitable for the most of measurement. After selecting MICRO DK, according to the situation of echoes, the instrument will adopt using direct echo method or bottom reflection method to get the measurement result. 1.4 Damping time: Damping time: When LCD indicates the menu number 1.3, press button SELECTION, enter damping time setting menu, LCD indicates as follows: DAMPING TIME: 1.4 6S Press button OK, enter parameter edit mode. Press button "+" to set the figures. Press button SELECTION to select the figure digit to be edited. Then press button OK for confirmation. 1.5. Output Output mapping: output mapping is used for selection between nonlinearity output mapping and linearity mapping set from a host mapping: computer. When LCD indicates the menu number 1.4, press button SELECTION to enter output mapping editing menu. LCD indicates as follows: **OUTPUT MAPPING** 1.5 LINEARITY Press button OK to enter parameter selection mode. Press button SELECTION to select linearity or other selectable mapping modes, for example, linearity, horn, etc. Press button OK for confirmation after editing. When select linearity output mapping, it will be used for selecting different units. 1.6. Calibration Calibration unit: When LCD indicates the menu number 1.5, press button SELECTION to enter calibration unit setting menu. LCD indicates as unit: follows: **CALIBRATION UNIT** 1.6 HEIGHT m Press button OK to enter parameter selection mode, then press button SELECTION for confirmation, and select the corresponding unit, press button OK for confirmation. When select linearity output mapping, it will be used for determining concrete mapping relationship.

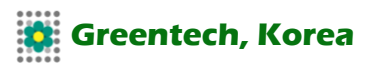

| 1.7. Calibration:                | Calibration: When LCD indicates the menu number 1.6, press button   SELECTION to enter calibration setting menu. LCD indicates as follows:   CALIBRATION 1.7   0%= 0.00 m   100%= 0.00 m   Press button OK, the area of parameter become black, press button   SELECTION to set the decimal point, press button OK for confirmation.   The parameters area corresponds to 0% become black. Press button   SELECTION and button "+" for setting parameters.   Then press button OK for confirmation. For setting the values corresponding to 100%, the steps and methods are the same. |
|----------------------------------|----------------------------------------------------------------------------------------------------|
| 1.8. Setting<br>measuring range: | Setting measuring range: In order to get correct measuring result,<br>measuring range has to be set.<br>When LCD indicates the menu number 1.7, press button SELECTION to<br>enter measuring range setting menu. LCD indicates as follows:<br>MEASURING RANGE SETTING 1.8<br>00.000m(d)<br>Press button "OK", the corresponding parameters turn black, press button<br>SELECTION or button "+" for setting parameters, then press button OK for<br>confirmation.                                                                                                    |
| 1.9. Dead zone:                  | Dead zone: When there is a fixed obstacle close to the propagator, it interferes the measurement, when the maximum medium level cannot be up to the obstacle, using dead zone setting can avoid measurement mistake.<br>When LCD indicates the menu number 1.8, press button SELECTION to enter dead zone setting menu. LCD indicates as follows:<br>DEAD ZONE 1.9<br>0.300m(d)<br>Press button OK, the corresponding parameters turn black, press button SELECTION or button "+" for setting parameters, and press button OK for confirmation.                                       |
| 1.10. Sensor tag:                | When LCD indicates the menu 1.9, press button SELECTION to shift the menu to sensor tag indicating item, LCD indicates as follows:   SENSOR TAG 1.10   SENSOR                                                                                                    |

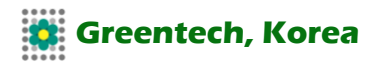

## 2. Indications:

| 2.1. When enter<br>editing with<br>indication, LCD |                                  | This function is used for editing with indication. When LCD indicates main menu, press button SELECTION to move the arrow to indicating item. LCD indicates as follows: |                                                         |  |
|----------------------------------------------------|----------------------------------|----------------------------------------------------------------------------------------------------|---------------------------------------------------------|--|
|                                                    | indicates as                     |                                                                                                    | 2                                                       |  |
| follows:                                           |                                  | Press button OK to enter editing with indication.                                                                                                    |                                                         |  |
|                                                    |                                  | INDICATING CONTENT<br>DISTANCE                                                                                                    | 2.1                                                     |  |
|                                                    |                                  | When the current indicated parameter is distant<br>indicates measured distance. Press button Ok                                                                         | nce, i.e., the instrument<br>to enter editing mode. LCD |  |
|                                                    |                                  |                                                                                                    | 2.1                                                     |  |
|                                                    |                                  | NO WORKING<br>DISTANCE                                                                                                    | MAPPING PERCENTAGE<br>CALIBRATED VALUE                  |  |
|                                                    |                                  | PERCENTAGE                                                                                                    | CURRENI                                                 |  |
|                                                    |                                  | When press button SELECTION to move the a and press button OK for confirmation. After ed                                                                                | arrow to the required item liting, press button "ESC",  |  |
|                                                    |                                  | exit indication programming and go back to the                                                                                                    | e previous menu.                                        |  |
|                                                    | 2.2. LCD contrast<br>adjustment: | When LCD indicates the menu number 2.1, pr<br>enter LCD contrast menu. LCD indicates as for                                                                             | ess button SELECTION to                                 |  |
|                                                    | <b>,</b>                         | LCD CONTRAST<br>ADJUSTMENT?                                                                                                    | 2.2                                                     |  |
|                                                    |                                  | Press button OK to enter adjustment mode.<br>LCD CONTRAST                                                                                                    | 2.2                                                     |  |
|                                                    |                                  | Press button SELECTION or button "+" to incr<br>press button OK for confirming the operation a                                                                          | ease or decrease contrast,<br>and save the setting.     |  |
|                                                    |                                  |                                                                                                    |                                                         |  |
| 3. Diagno                                          | se:                              | When LCD indicates main menu, press button<br>diagnosis of the arrow, LCD indicates as follow                                                                           | SELECTION to move the ws:                               |  |
|                                                    |                                  | INDICATION<br>DIAGNOSE<br>SERVICE                                                                                                    |                                                         |  |
|                                                    |                                  | INFORMATION                                                                                                    |                                                         |  |
|                                                    |                                  | The function of diagnose can be used for testing the working conditions of                                                                                              |                                                         |  |
|                                                    |                                  | OK to enter the function of diagnose.                                                                                                    | the system. Press button                                |  |
|                                                    | 3.1. Peak                        | Peak indication is the indication of the distance                                                                                                    | e peak during the                                       |  |
|                                                    | measurement:                     | measurement. This parameter can be deleted                                                                                                    | with the reset under item                               |  |
|                                                    |                                  | 4.4 or service menu. LCD indicates as follows:<br>MEASUREMENT PEAK                                                                                                    | 3.1                                                     |  |
|                                                    |                                  | MINIMUM DISTANCE VALUE                                                                                                    | 0.000 m (d)                                             |  |
|                                                    |                                  | MAXIMUM DISTANCE VALUE                                                                                                    | 2.109 m (d)                                             |  |

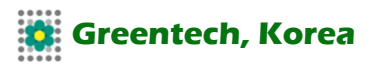

| 3.2. Measurement | surement When LCD indicates the menu number 3.1, press button SELECTION to                                                                                                    |                                                                                                    |  |
|------------------|----------------------------------------------------------------------------------------------------|----------------------------------------------------------------------------------------------------|--|
| mode:            | enter the next diagnose mode. LCD indicates as follows:                                                                                                    |                                                                                                    |  |
|                  | MEASUREMENT MODE                                                                                                    | 3.2                                                                                                    |  |
|                  | MEASUREMENT RELIABILITY:                                                                                                    | 20 dB                                                                                                    |  |
|                  | SENSOR MODE:                                                                                                    | OK                                                                                                    |  |
|                  |                                                                                                    |                                                                                                    |  |
| 3.3. Curve       | When LCD indicates the menu number 3.2, pre-                                                                                                    | ess button SELECTION to                                                                                                    |  |
| selection:       | enter graph indication mode. LCD indicates as                                                                                                    | follows:                                                                                                    |  |
|                  | CURVE SELECTION                                                                                                    | 3.3                                                                                                    |  |
|                  | ECHO GRAPH                                                                                                    |                                                                                                    |  |
|                  | When need to select other curves, press buttor                                                                                                    | OK to enter curve                                                                                                    |  |
|                  | selection menu. LCD indicates as follows:                                                                                                    | 2.2                                                                                                    |  |
|                  |                                                                                                    | 3.3                                                                                                    |  |
|                  |                                                                                                    |                                                                                                    |  |
|                  |                                                                                                    |                                                                                                    |  |
|                  | Press button SELECTION to move the arrow to                                                                                                    | the point which is required                                                                                                    |  |
|                  | to be indicated along the curve, press button O                                                                                                    | K for confirmation.                                                                                                    |  |
|                  |                                                                                                    |                                                                                                    |  |
|                  |                                                                                                    |                                                                                                    |  |
| 3.4. ECHO GRAPH: | When LCD indicates the menu number 3.3, pre                                                                                                    | ess button SELECTION to                                                                                                    |  |
|                  | make LCD indicate the selected curve. The fun                                                                                                    | ction of curve zoom can be                                                                                                    |  |
|                  | used to amplify the curve along the axes of time                                                                                                    | e and amplitude so that it to                                                                                                    |  |
|                  | be read clearly. When LCD indicates graph, pre                                                                                                    | ess button OK to enter                                                                                                    |  |
|                  | CURVE ZOOM editing menu. LCD indicates as for                                                                                                    | 10WS:                                                                                                    |  |
|                  |                                                                                                    | 3.4                                                                                                    |  |
|                  |                                                                                                    |                                                                                                    |  |
|                  | NO ZOOM                                                                                                    |                                                                                                    |  |
|                  | Press button SELECTION to move the arrow for                                                                                                    | or selecting zoom direction                                                                                                    |  |
|                  | or no zoom, press button OK                                                                                                    | <b>5</b>                                                                                                    |  |
|                  | for confirmation. When select zoom along axis                                                                                                    | X, press button                                                                                                    |  |
|                  | SELECTION to move the start point to the place                                                                                                    | e where it is needed, press                                                                                                    |  |
|                  | button OK for confirmation. Press button SELE                                                                                                    | CTION again to move the                                                                                                    |  |
|                  | end point to the place where it is needed, press                                                                                                    | s button OK for                                                                                                    |  |
|                  | confirmation. At the time, the area selected is a                                                                                                    | implified up to the whole                                                                                                    |  |
|                  | screen. Press button "ESC" to exit the curve in                                                                                                    | dication.                                                                                                    |  |
|                  |                                                                                                    |                                                                                                    |  |
|                  |                                                                                                    |                                                                                                    |  |
| 3.5. Simulation: | Simulation is to simulate output 4-20mA, which                                                                                                    | is used to if output of                                                                                                    |  |
| 3.5. Simulation: | Simulation is to simulate output 4-20mA, which instrument is normal.                                                                                                    | is used to if output of                                                                                                    |  |
| 3.5. Simulation: | Simulation is to simulate output 4-20mA, which instrument is normal.<br>Meanwhile, it can be used for system debuggin                                                                                                    | is used to if output of<br>g. When LCD indicates the                                                                                                    |  |
| 3.5. Simulation: | Simulation is to simulate output 4-20mA, which<br>instrument is normal.<br>Meanwhile, it can be used for system debuggin<br>menu number 3.4, press button                                                                                                    | is used to if output of<br>g. When LCD indicates the                                                                                                    |  |
| 3.5. Simulation: | Simulation is to simulate output 4-20mA, which<br>instrument is normal.<br>Meanwhile, it can be used for system debuggin<br>menu number 3.4, press button<br>SELECTION to enter simulation mode. LCD inc                                                                                                    | is used to if output of<br>g. When LCD indicates the<br>dicates as follows:                                                                                                    |  |
| 3.5. Simulation: | Simulation is to simulate output 4-20mA, which<br>instrument is normal.<br>Meanwhile, it can be used for system debuggin<br>menu number 3.4, press button<br>SELECTION to enter simulation mode. LCD in<br>SIMULATION                                                                                                    | is used to if output of<br>ng. When LCD indicates the<br>dicates as follows:<br><b>3.5</b>                                                                                              |  |
| 3.5. Simulation: | Simulation is to simulate output 4-20mA, which<br>instrument is normal.<br>Meanwhile, it can be used for system debuggin<br>menu number 3.4, press button<br>SELECTION to enter simulation mode. LCD in<br>SIMULATION<br>START SIMULATION                                                                                                    | is used to if output of<br>g. When LCD indicates the<br>dicates as follows:<br><b>3.5</b>                                                                                               |  |
| 3.5. Simulation: | Simulation is to simulate output 4-20mA, which<br>instrument is normal.<br>Meanwhile, it can be used for system debuggin<br>menu number 3.4, press button<br>SELECTION to enter simulation mode. LCD in<br>SIMULATION<br>START SIMULATION<br>Press button OK for confirm simulation, LCD in                                                                                                    | is used to if output of<br>ng. When LCD indicates the<br>dicates as follows:<br><b>3.5</b><br>dicates as follows:                                                                       |  |
| 3.5. Simulation: | Simulation is to simulate output 4-20mA, which<br>instrument is normal.<br>Meanwhile, it can be used for system debuggin<br>menu number 3.4, press button<br>SELECTION to enter simulation mode. LCD in<br>SIMULATION<br>START SIMULATION<br>Press button OK for confirm simulation, LCD in<br>SIMULATION                                                                                                    | is used to if output of<br>ng. When LCD indicates the<br>dicates as follows:<br><b>3.5</b><br>dicates as follows:<br><b>3.5</b>                                                         |  |
| 3.5. Simulation: | Simulation is to simulate output 4-20mA, which<br>instrument is normal.<br>Meanwhile, it can be used for system debuggin<br>menu number 3.4, press button<br>SELECTION to enter simulation mode. LCD in<br>SIMULATION<br>START SIMULATION<br>Press button OK for confirm simulation, LCD in<br>SIMULATION<br>PERCENTAGE                                                                                                    | is used to if output of<br>ng. When LCD indicates the<br>dicates as follows:<br><b>3.5</b><br>dicates as follows:<br><b>3.5</b>                                                         |  |
| 3.5. Simulation: | Simulation is to simulate output 4-20mA, which<br>instrument is normal.<br>Meanwhile, it can be used for system debuggin<br>menu number 3.4, press button<br>SELECTION to enter simulation mode. LCD in<br>SIMULATION<br>START SIMULATION<br>Press button OK for confirm simulation, LCD in<br>SIMULATION<br>PERCENTAGE<br>CURRENT<br>DISTANCE                                                                                                   | is used to if output of<br>ng. When LCD indicates the<br>dicates as follows:<br><b>3.5</b><br>dicates as follows:<br><b>3.5</b>                                                         |  |
| 3.5. Simulation: | Simulation is to simulate output 4-20mA, which<br>instrument is normal.<br>Meanwhile, it can be used for system debuggin<br>menu number 3.4, press button<br>SELECTION to enter simulation mode. LCD in<br>SIMULATION<br>START SIMULATION<br>Press button OK for confirm simulation, LCD in<br>SIMULATION<br>PERCENTAGE<br>CURRENT<br>DISTANCE<br>Press button SELECTION to select current out                                                   | is used to if output of<br>ng. When LCD indicates the<br>dicates as follows:<br><b>3.5</b><br>dicates as follows:<br><b>3.5</b>                                                         |  |
| 3.5. Simulation: | Simulation is to simulate output 4-20mA, which<br>instrument is normal.<br>Meanwhile, it can be used for system debuggin<br>menu number 3.4, press button<br>SELECTION to enter simulation mode. LCD in<br>SIMULATION<br>START SIMULATION<br>Press button OK for confirm simulation, LCD in<br>SIMULATION<br>PERCENTAGE<br>CURRENT<br>DISTANCE<br>Press button SELECTION to select current out<br>button OK for confirming entering the set menu | is used to if output of<br>ng. When LCD indicates the<br>dicates as follows:<br><b>3.5</b><br>dicates as follows:<br><b>3.5</b><br>put mapping mode, press<br>After setting the figures |  |

output corresponds to the current value.

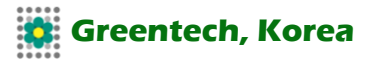

|                  | Note: Three alternative menus illustrationaccording to the given percentage. For 20mA, 0% corresponds to 4mA. Current given current value. For example, 16.6r Distance: output current according to dibetween this value and the current valut position adjustment, 1.2. high position a mapping).                                                | on percentage: output current<br>example, 100% corresponds to<br>it: output current according to the<br>nA corresponds to 16.6mA.<br>stance value (this relationship<br>e can be determined by 1.1. low<br>adjustment and 1.5. output |
|------------------|----------------------------------------------------------------------------------------------------|----------------------------------------------------------------------------------------------------|
| 4. Service:      | The menu of service contains more pro<br>used for people who have been trained<br>setting, time variable gain, reset and pa<br>indicates main menu, press button SEL<br>item of service. LCD indicates as follow<br>BASIC SETTING<br>INDICATION<br>DIAGNOSE<br>SERVICE<br>MESSAGE                                                                 | fessional functions, which will be<br>. Main functions are for false echo<br>rameters storage, etc. When LCD<br>ECTION to move the arrow to the<br>s:                                                                                 |
| 4.1. False echo: | When there is a fixed obstacle which is<br>can use the function of false echo settir<br>When LCD indicates the main menu an<br>button OK to enter service submenu, LC<br>FALSE ECHO<br>AMEND IT?<br>Press button OK, LCD indicates as follo<br>FALSE ECHO<br>DELETE                                                                               | interfering the measurement, you<br>ng to overcome its interference.<br>d the menu number is 4, press<br>CD indicates as follows:<br>4.1<br>wws:<br>4.1                                                                               |
|                  | UPDATE<br>NEW CREATING<br>EDIT<br>When you want to update or generate a<br>SELECTION to move the arrow to the r<br>for confirmation. LCD indicates as follow<br>FALSE ECHO<br>UPDATE/NEW CREATING                                                                                                    | a false ECHO GRAPH, press button<br>needed item, then press button OK<br>ws:<br>4.1<br>1.000mm                                                                                                    |
|                  | LCD asks to input the real echo distance<br>value, press button OK for confirmation<br>the instrument enters the state of false<br>goes back to false echo setting menu.<br>Note: the difference between "updating<br>"generating false ECHO GRAPH" is that<br>false echo curve; "Update false echo curve<br>echo curve based on the edit update. | e value, after inputting the distance<br>. LCD indicates waiting, and then<br>echo setting. When it finishes, LCD<br>false ECHO GRAPH" and<br>t "new false echo curve" is to edit a<br>urve" is the original before false             |
|                  | When you want to delete the false ECH<br>SELECTION to move the arrow to the r<br>OK for confirmation. LCD asks waiting.<br>deleting the false echo. After finish, LCI                                                                                                    | O GRAPH, press button<br>needed item, and then press button<br>The instrument is processing<br>D goes back to false echo setting                                                                                                    |

menu.

When you want to edit the false ECHO GRAPH, press button SELECTION to move the arrow to the needed item and then press button OK for confirmation. This function can edit or modify the created false echo to adapt the request of special working conditions. After entering the false echo edition, LCD indicates as follows:

(Note: this menu needs professional person for operation): **FALSE ECHO EDITION** 

| FALSE ECHO EDITION |      |           |          |
|--------------------|------|-----------|----------|
| START POINT        | 1.00 | AMPLITUDE | 1300m(d) |
| END POINT          | 2.00 | AMPLITUDE | 1500m(d) |

Two points can be edited a time, the start point and the end point are the coordinates for the curve which is needed to be edited. The following corresponding value of amplitude is the value to be edited (Note: when input or alter the distance coordinates, the corresponding amplitude will automatically be updated according to the currently saved value which will act as reference for amplitude modification).

When the modification for the two pairs of coordinates is finished, press button OK for confirmation of the modification. The instrument will automatically link the two points and create a new false ECHO GRAPH, substitute for the old curve. Press button OK for confirmation, LCD will indicate the false ECHO GRAPH after the modification this time for reference.

And then press button ESC, LCD goes back to the edition interface for further edition. When the false echo edition reach to the request of the working conditions, press button ESC again, LCD exits false echo edition menu. Then LCD indicates as follows:

# FALSE ECHO EDITION SAVE IT?

Press button OK for saving for what have been modified above. Press button ESC for giving up the current modification.

**4.2. Output mode:** This setting is for setting current output mode. When LCD indicates the menu number 4.1, press button SELECTION, LCD indicates as follows:

### CURRENT OUTPUT OUTPUT MODE: 4-20mA FAULT MODE: NO CHANGE MINIMUM CURRENT: 4mA

When LCD indicates current output mode for selection of 4-20mA or 20-4mA, 4-20mA means that low medium level corresponds to 4mA, high medium level corresponds to 20mA: 20-4mA means that low medium level corresponds to 20mA, high medium level corresponds to 4mA. When LCD indicates current output selection menu 4.2, press button SELECTION to move the arrow to the output mode and press button OK for confirmation, then LCD indicates as follows:

4.2

OUTPUT MODE NO CHANGE 20.5mA 22.0mA 4.0mA

Press button SELECTION to select the setting you need, press button OK for confirmation.

Minimum current is used for selecting the minimum current as "4mA" or "3.8mA". When LCD indicates current output selection menu 4.2, press button SELECTION to move the arrow to "minimum current", and then press button OK for confirmation. LCD indicates as follows:

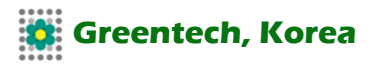

|                                                                                            | MINIMUM CURRENT<br>3.9mA                                                                                                    | 4.2                                                                                                    |
|--------------------------------------------------------------------------------------------|----------------------------------------------------------------------------------------------------|----------------------------------------------------------------------------------------------------|
|                                                                                            | 4mA<br>Press button SELECTION for the confirmation.                                                                                                    | selected setting, press button OK for                                                                                                    |
| 4.3. Reset the<br>function of reset is<br>used for the reset<br>of finished<br>parameters. | There are four reset functions: basic setting, factory setting, peak<br>measurement and accumulated flow. Basic setting is to recover different<br>kinds of parameters in basic setting items back to factory default setting.<br>Factory setting is to recover all parameters back to factory fault setting.<br>Measurement peak setting is to clear the peak measurement in the<br>diagnosis. Reset for accumulated flow is to clear the accumulated flow<br>when the instrument is used for measuring the flow of open channel.<br>When LCD indicates current output (menu number 4.2), press button<br>SELECTION to enter reset function, LCD indicates as follows:<br>RESET 4.3<br>SELECTING RESET<br>Press button OK to enter the reset selection menu, select the<br>corresponding reset function item for resetting according to the needs. |                                                                                                    |
| 4.4. Measuring<br>unit:                                                                    | There are two choices of measurin<br>system, the other is imperial syste<br>4.3, press button SELECTION to a<br>indicates as follows:<br><b>MEASURING UNIT</b><br><b>M (d)</b><br>Press button OK to enter the measuring to the needs.                                                                                                    | ng units for users, one is the metric<br>m. When LCD indicates menu number<br>enter measuring unit setting menu, LCD<br><b>4.4</b><br>suring unit selection menu, select the |
| 4.5. Language:                                                                             | There are four choices of languag<br>French and Italian.<br>When LCD indicates measuring un<br>SELECTION to enter language se<br>LANGUAGE<br>ENGLISH<br>Press button OK for entering the la<br>language you need.                                                                                                    | es for users, they are Chinese, English,<br>nit menu number 4.4, press button<br>tting, and LCD indicates as follows:<br>4.5<br>anguages selection menu and select the       |
| 4.6. HART mode:                                                                            | When two or more than two instru<br>HART communication interface, us<br>multiple working mode. When LCE<br>press button SELECTION to enter<br>follows:                                                                                                    | ments are connected to a computer with<br>se this function to set the instrument into<br>) indicates language menu number 4.5,<br>working mode menu. LCD indicates as        |
|                                                                                            | HART WORKING MODE<br>STANDARD                                                                                                    | 4.6                                                                                                    |
|                                                                                            | Press button OK to enter HART w<br>indicates as follows:                                                                                                    | orking mode setting interface, LCD                                                                                                    |
|                                                                                            | HART WORKING MODE<br>STANDARD MULTIPLE                                                                                                    | 4.6                                                                                                    |

Press button SELECTION to select standard or multiple working modes.

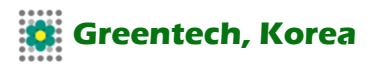

|                            | The address of the instrument is "0" when sele<br>When select HART working mode as multiple,<br>HART WORKING MODE<br>ADDRESS                                                                                                    | ect standard working mode.<br>, LCD indicates as follows:<br>4.6<br>0                                                                                                    |
|----------------------------|----------------------------------------------------------------------------------------------------|----------------------------------------------------------------------------------------------------|
|                            | <b>POWER SUPPLY</b><br>The address can be changed from 1-15. Work                                                                                                    | 4mA<br>king current 4mA and 8mA                                                                                                    |
|                            | can be selected. Press button OK for confirma                                                                                                    | ation.                                                                                                    |
| 4.7. Copy sensor<br>data:  | copy sensor data, there are two submenus: fro<br>to "COPY TO SENSOR". This function is used<br>instrument parameters. When technician finish<br>parameters according to the working condition<br>of "COPY FROM SENSOR" to protect or save<br>Once the parameters are altered accidently, y<br>"COPY TO SENSOR" to recover them.<br>When LCD indicates HART working mode sub<br>button SELECTION to enter "copy sensor data<br>as follows:                           | om "COPY FROM SENSOR"<br>d for the safety of the<br>n setting the instrument<br>ns, you can use the function<br>e the set parameters.<br>ou can use the function of<br>omenu number 4.6, press<br>a functions". LCD indicates |
|                            | COPY SENSOR DATA                                                                                                    | 4.7                                                                                                    |
|                            | Press button OK, LCD indicates as follows:<br>COPY SENSOR DATA<br>COPY FROM SENSOR<br>COPY TO SENSOR<br>Press button SELECTION to select the menu<br>OK for confirmation and perform the function.                                                                                                    | <b>4.7</b> you need, and press button                                                                                                    |
| 4.8. Password:             | Password is used for the safety of the parameter<br>actuated, you have to input the password even<br>change a parameter.<br>When the right passwords are input, the prote<br>cancelled. Then you can modify the paramete<br>When LCD indicates menu number 4.7, press<br>the password function. LCD indicates as follow<br><b>PASSWORD</b><br><b>ACTUATE IT?</b><br><b>Or PASSWORD</b><br><b>CANCELL IT?</b><br>Press button OK to actuate password function<br>it. | eters. Once the function is<br>ry time when you want to<br>ction function will be<br>rs.<br>button SELECTION to enter<br>ws:<br>4.8<br>4.8<br>and set password or cancel                                                      |
| 4.9. Distance<br>offset:   | Distance offset is used for modifying the mease<br>difference between actual distance and the ind<br>When LCD indicates menu number 4.8, press<br>distance offset menu. LCD indicates as follow:<br><b>DISTANCE OFFSET</b><br>+0.000m (d)<br>Press button OK for confirmation, then press b<br>SELECTION to set offset. Finally press button                                                                                                    | surement error, which is the<br>dicated distance.<br>button SELECTION to enter<br>s:<br><b>4.9</b><br>button "+" and button<br>o OK for confirmation.                                                                         |
| 4.10. Signal<br>threshold: | Threshold setting used to set up effective echo<br>the threshold value set for the effective echo<br>conducive to eliminate small signal noise inter<br>attention to: if modified threshold value is grea                                                                                                    | o threshold size, the greater<br>amplitude are stronger, more<br>ference; But need to pay<br>ater than the effective echo                                                                                                    |

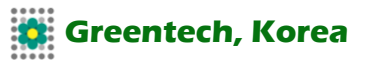

amplitude, can cause false echo results.

The menu includes echo threshold and envelope amplitude. Among them, the echo threshold value of the default value is sixty mv, envelope amplitude default value for 10 mv. (Note: this menu need by professional operation).

When LCD indicates the menu number 4.9, press key SELECTION to enter output mapping editing menu, LCD indicates as follows:

| SIGNAL THRESHOLD   | 4.10 |
|--------------------|------|
| Echo threshold     | 60mV |
| Envelope amplitude | 10mV |

Press button OK and enter editing mode, press button "+" to set figures. Press button OK for confirmation after editing.

#### Echo graph indication steps are as follows:

### Method 1:

- 1. Press button OK to enter the programming state, LCD indicates program main menu
- 2. Select submenu: press button SELECTION to move the arrow to the diagnosis submenu 3, the number "3" is indicated at the right upper corner of the screen.
- 3. Press button OK for confirmation. Enter the diagnosis submenu 3.1 for indicating measurement peak: minimum distance and maximum distance.
- 4. Press button SELECTION to next programmable item for indicating measurement state 3.2: measurement reliability, sensor state:
- 5. Press button SELECTION again, enter selecting curve submenu 3.3.
- 6. Press button OK, enter parameters selection menu:
- 7. Press button SELECTION to move the arrow to select "ECHO GRAPH", press button OK for confirmation.
- 8. Press button SELECTION for indicating ECHO GRAPH 3.4.
- 9. Press button OK to enter curve zoom menu.
- 10. Press button SELECTION to zoom at axis X, press button OK for confirmation.
- 11. Press button SELECTION to move "the start point" to the place or point you need, press button ESC for confirmation.
- 12. Press button SELECTION to move "the end point" to the place or point you need, press button OK for confirmation. At this time, the selected curve has been magnified up to the whole screen.
- 13. Press button ESC continuously until the instrument go back to operation state.

#### Method 2:

Under main menu, press button ESC directly. This is shortcut for indicating the ECHO GRAPH.

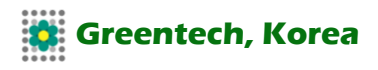

# **Attached Diagram**

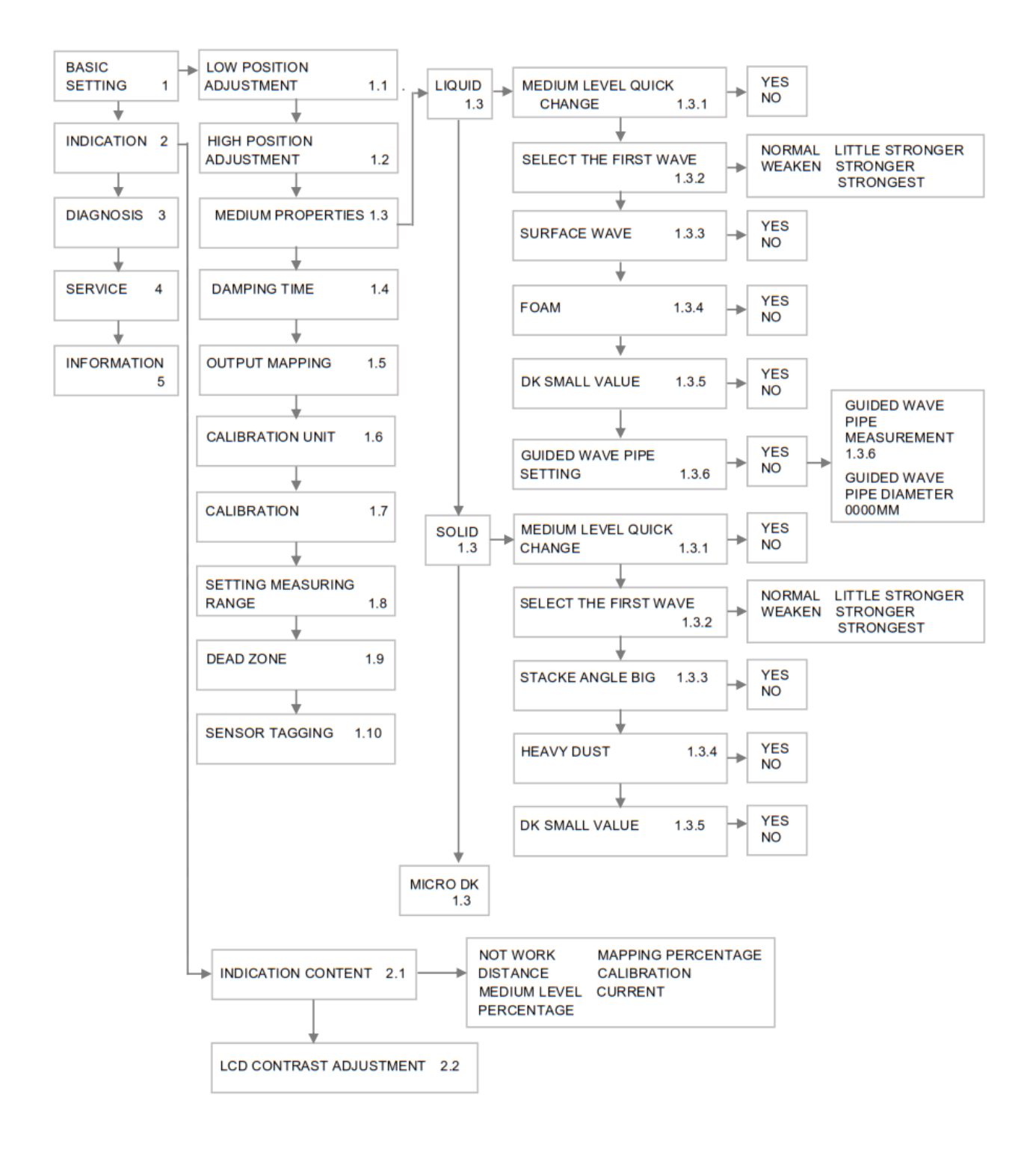

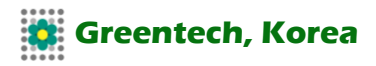

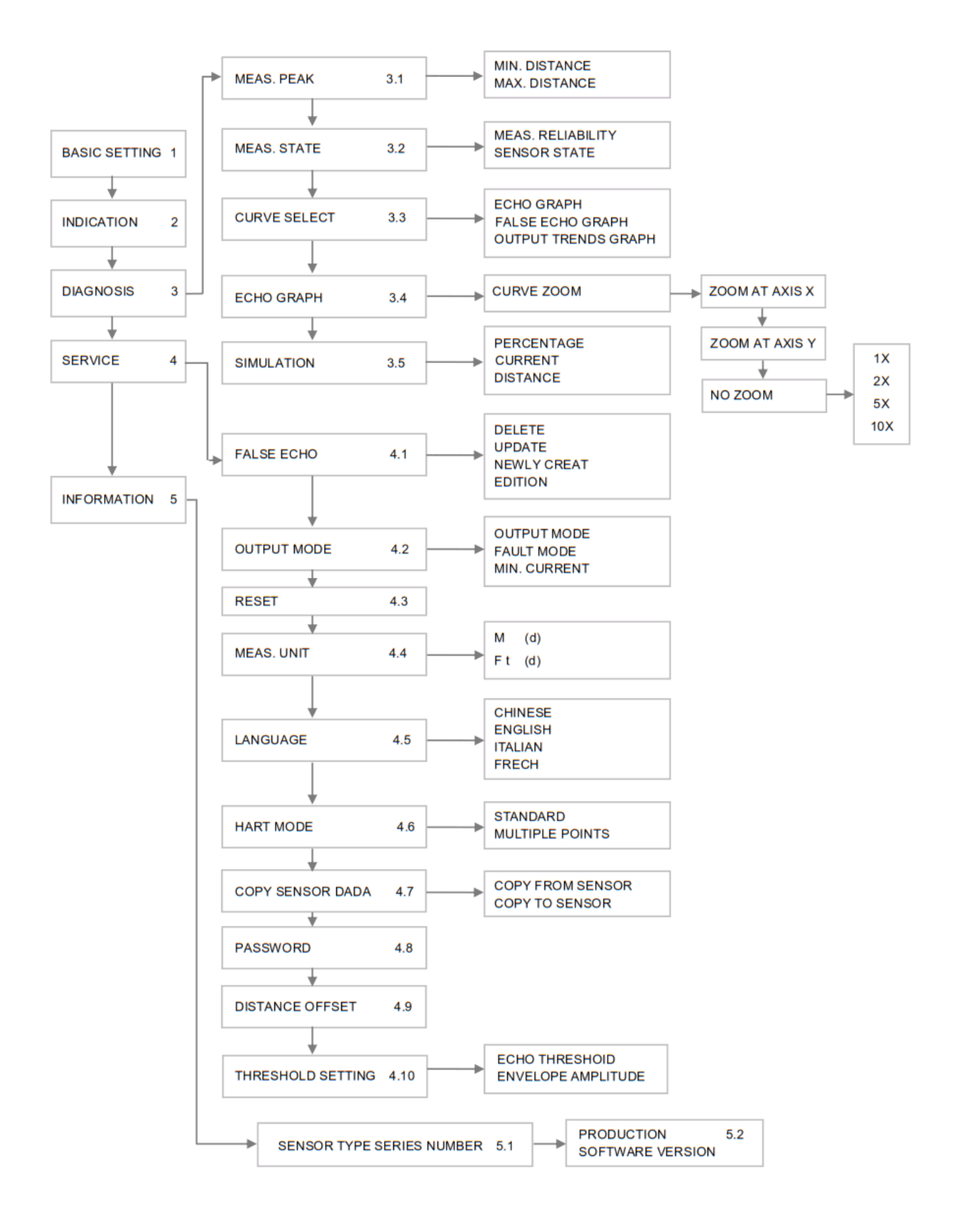